## ۱٫٬۲۲۰٬۲۲

#### پذیرش نصب جدید

| منوی فرعی                   | منوی اصلی         |
|-----------------------------|-------------------|
| نمایندگی پاناسونیک          | يذيرش             |
| آقای علی محمدی (مدیر فنی) 🚍 |                   |
| اطلاعات کاربر               | 💻 نعمیر جدید      |
| تعمير جديد                  | <b>T</b> نصب جدید |
| 🖬 نصب جدید                  | 💼 پذیرش           |
| ن خروج                      | 📓 گزارش سـرویس ها |

جهت ثبت پذیرش نصب جدید از مشتری، بر روی نصب جدید واقع در منوی اصلی و یا منوی فرعی کلیک کرده و شروع به وارد کردن اطلاعات مشتری به صورت زیر میکنیم:

- نمایندگانی که دسترسی نقش "نصاب" برای تکنیسین های خود اعمال کرده اند، قادر به پذیرش نصب جدید و تخصیص آن به تکنیسین های خود را دارا میباشند.
- وارد کردن صحیح کد ملی، عنوان، نام، نام خانوادگی، تلفن، موبایل، استان، و وضعیت گارانتی جهت ثبت پذیرش و صدور فاکتور الزامی میباشد. همچنین در صورتی که محل ارائه خدمات در محل مشتری انتخاب شود، فیلد "تاریخ توافق" و "ساعت توافق با مشتری" اجباری میشود و میبایست که تاریخ و ساعت توافقی درج گردد.

| نمایندگی پاناسونیک                                                                                          | ٦رُئدسمويس                    |
|----------------------------------------------------------------------------------------------------|-------------------------------|
| نصب جدید [آفای علی محمدی (مدیر فنی) Ξ                                                                       | وطايف من                      |
|                                                                                                    | 📺 پذیرش [4]                   |
| الفتعة بدين                                                                                                 | 🔝 سفارشان<br>🚺 درخواست ها [1] |
|                                                                                                    | يذيرش                         |
| ارمغات عمومان بدیرس<br>ارموه نماین ( ۲۰ جدمات درخواسته , مجل ازایه جدمات ایاریخ توافق ، ساعت توافق با مشتری | 🛕 تعمير جديد                  |
| ◄ الصب ◄ الدر محل ◄ الأربي توافق                                                                            | <b>اا</b> نصب جدید            |
| مسترى                                                                                                    | iii پدیرس<br>🔒 گزارش سرویس ها |
| نوع مشترى                                                                                                   | انبار                         |
| · · · ·                                                                                                    | 🏫 موجودی انبارها              |
| محصول                                                                                                    | 🛗 افلام سفارش<br>🗊 سفارشات    |
| ascaule-iacyia-asca                                                                                         | 🔝 شعارشان<br>🚺 درخواست ها     |
| يريدگروه كالارير گروه كالامدل محصول                                                                         | نماينده                       |
| باناسوسک ♥ ۲ محمول                                                                                          | 🎎 سـرویس منوال                |
| شرح محمول                                                                                                   | FAO                           |
| ار سرج معمون<br>شيماره س ال                                                                                 | اطلاعات                       |
| شىمارە سىريال                                                                                               | 🌍 محصولات                     |
| المب                                                                                                    | قطعات<br>بی میں جما           |
| هریه ف ممیت با مسمرف اسمه                                                                                   | IRIS Codes 🚥                  |
| الشماره كارانسي درج شده روف دستكاه باخواه با مقدوش است                                                      | گزارشات                       |
| گاراسی                                                                                                    | 🥌 گزارشات                     |
| وصعیت کاراندی اندام کاراندی                                                                                 | سیستم<br>8 کلیوان             |
| تاريخ انقصا گاراندي                                                                                         |                               |
| تاريخ خريد شيماره فاكتور خريد شيماره سرناك كان<br>باينج سرائي ماكتور جريد شيماره سرناك كانت                 |                               |
| الراب مربع السفارة فانتقر حريب المسارة سريات براسي                                                          |                               |
| اطهرات و توضيعات مشتری                                                                                      |                               |
|                                                                                                    |                               |
|                                                                                                    |                               |

# ٦

### اطلاعات عمومي پذيرش

۱- اطلاعات عمومی پذیرش را به این صورت وارد میکنیم:

|   | حوہ تما <mark>س</mark> |
|---|------------------------|
| • |                        |
|   | تلفنى                  |
|   | حضوري                  |

۱-۱ از گزینه ی نحوه تماس، نوع تماس را انتخاب کنید.

|   | محل ارایه خدم <mark>ا</mark> ت |
|---|--------------------------------|
| • | در محل                         |
|   | در مرکز                        |
|   | در محل                         |

۲-۱ از گزینه ی محل ارایه خدمات نوع آن را مشخص کنید.

| <ul> <li>         1396 بنهريور 1396         شهريور 1396         شفنيه         25         18         11         4         4         4         4         4         4         4         4         4         4         4         4         4         4         4         4         4         4         4         4         4         4         4         4         4         4         4         4         4         4         4         4         4         7         4         4         4         7         7         10         3         4         4         17         10         3         4         4         17         10         3         4         4         4         17         10         3         4         4         4         4         4         4         4         4         4         4         4         4         4         4         4         4         4         4         4         4         4         4         4         4         4         4         4         4         4         4         4         4         4         4         4         4         4         4         4         4         4         4         4         4         4         4         4         4         4         4         4         4         4         4</li></ul> | 1   | 5:30 |    |      |       |    | 1396/06/               |
|----------------------------------------------------------------------------------------------------|-----|------|----|------|-------|----|------------------------|
| 2518114بىنىش2619125بىنىشكى2720136بىنىشى2821147بىنىشمى29221581بىنىشجى30231692بىنىشجى312417103معمج                                                                                                    | 4   |      | 1  | .396 | هريور | شـ |                        |
| 2619125بیکشنبه2720136بینشعنه2821147بینشعیه29221581بینشیجی30231692بینشجین312417103معمد                                                                                                    |     | 25   | 18 | 11   | 4     |    | شنبه                   |
| 2720136دوشنبه2821147مىهشنبه2922158130231692312417103                                                                                                    |     | 26   | 19 | 12   | 5     |    | يكشنبه                 |
| 2821147سهشنبه29221581عهارشنبه30231692عهارشنبه312417103عهمه                                                                                                    | _   | 27   | 20 | 13   | 6     |    | دوشنبه                 |
| جهارشنبه 1 22 22 15 8 1 جهارشنبه<br>ینجشنبه 2 16 9 22 31 31 32 31 32 31 31 32 31 31 31 31 31 31 31 31 31 31 31 31 31                                                                                                    |     | 28   | 21 | 14   | 7     |    | سەشنبە                 |
| 30231692312417103                                                                                                    |     | 29   | 22 | 15   | 8     | 1  | چها <mark>رشنبه</mark> |
| جمعه 31 24 17 10 3 جمعه                                                                                                    |     | 30   | 23 | 16   | 9     | 2  | بنجشنبه                |
|                                                                                                    | P2. | 31   | 24 | 17   | 10    | 3  | جمعه                   |

### تبدیل تاریخ شمسی به میلادی

۲-۹ در این بخش تاریخ و ساعت توافق جهت تعمیر در محل مشتری را مشخص کنید.
 ۳-۹ جهت تبدیل تاریخ از شمسی به میلادی بر روی دکمه ی واقع در پایین تقویم کلیک کنید.

# ٦رَتدسمويس

### مشترى

- ۲- گزینه های مربوط به قسمت مشتری را به دو صورت زیر وارد میکنیم:
- ۲-۱- در صورتی که مشتری از نوع حقیقی باشد، مشخصات وی را به صورت زیر وارد میکنیم:

|                      |                        | <mark>مشتری</mark><br>نوع مشتری |
|----------------------|------------------------|---------------------------------|
|                      | اقاى 🔻                 | حقیقی ۲                         |
| کد مل <mark>ی</mark> | نام خانوادگی           | نامر                            |
| 1234567890           | احمدی                  | احسان                           |
| پیش شـماره           | تلفن                   | موبایل                          |
| 021                  | 88123456               | 09121234567                     |
| کد منطقه             | شهر                    | است <mark>ان</mark>             |
| 2                    | تهران                  | تهران ▼                         |
|                      |                        | أدرس                            |
| N                    | ۰ 7، واحد 3            | خیابان آزادی، کوچه لادن، پلاک   |
| تاريخ تولد           | پست الکترونیک          | کد پستی                         |
| 1354/5/12            | ehsan.ahmadi@yahoo.com | 9876543210                      |

۲-۲- در صورتی که مشتری از نوع حقوقی باشد، مشخصات وی را به صورت زیر وارد میکنیم:

| مشترى                                          |                           |            |
|------------------------------------------------|---------------------------|------------|
| نوع مشتری                                      |                           |            |
| حقوقی                                          | ا شرکت ۲                  |            |
| نامر                                           | کد اقتص <mark>ادی</mark>  | شناسه ملی  |
| شرکت پا <mark>ر</mark> س دیجیتا <mark>ل</mark> | 152535                    | 9638527410 |
| تلفن                                           | پیش ش <mark>ـ</mark> ماره |            |
| 77546214                                       | 021                       |            |
| استان                                          | شهر                       | کد منطقه   |
| تهران                                          | ▼ اتهران                  | 7          |
| آدرس                                           |                           |            |
| میدان رسالت، هنگام، نبیث                       | ں بانک ملت، پلاک 78       | ~          |
| کد پستی                                        | نام و نام خانوادگی شخص ر  | ابط        |
| 9517532468                                     | اکبر صادقی                |            |
| م <mark>وبایل</mark>                           | پست الکترونیک             |            |
| 09128855222                                    | akbar.sadeghi@live.om     |            |

#### محصول

- ۳- اطلاعات مربوط به محصول به دو روش قابل انتخاب میباشد:
- ۳-۱- در صورتی که محصول در سیستم تعریف شده باشد میتوان از طریق زیر، مدل محصول را انتخاب و شماره سریال
   آن را درج کرد:

بر روی مکعب دارای دو نقطه، در مجاورت "مدل" کلیک کرده تا پنجره زیر نمایان شود.

|       | محصول<br>مدل    |
|-------|-----------------|
| مدل 😶 | محصول تعريف شده |
|       | شماره سريال     |
|       | شام المستعدال   |

با توجه به گروه کالا و زیرگروه کالا، نوع محصول را از طریق ستون "انتخاب"، انتخاب کرده تا در فرآیند پذیرش در قسمت محصول ثبت شود. سپس شماره سریال محصول را از مشتری جویا شده و وارد نمایید.

گروه کالا و زیر گروه کالا برای تمام نمایندگی ها به صورت یکسان نخواهد بود، و با توجه به رسته کاریشان،
 دسترسی به گروه کالای مرتبط را خواهند داشت.

|                                                                            |                                 |                          |                              | محصولات                         |
|----------------------------------------------------------------------------|---------------------------------|--------------------------|------------------------------|---------------------------------|
| یر گروہ کالا                                                               | گروه کالا زی                    | نوع محصول                | برند                         | جستجو                           |
| لوازم خانگی بزرگ - ماشین لباس 🔻 🝳                                          | لوازم خانگی 🔻                   | ▼ محصول ▼                | لپاناسونيک                   | جستجو                           |
| همه<br>لوازم خانگی - لوازم خانگی                                           | همه<br>د لوازم شخصی             | گروہ کالا                | گروہ کالا زیر گ              | ID انتخاب نوع                   |
| لوازم خانگی کوچک - تصفیه هوا 🛛 🕞 📃                                         | س صُوْتُ و تصویر<br>اوانه خانگه | - ماشین لباس شویی پانا   | لوازم خانگی لوازم خانگی بزرگ | 15695 <u>انتخاب</u> محصول       |
| لوازم خانگی بزرگ مسیلی باش سویلی<br>لوازم خانگی بزرگ - یخچال و فریزر 🔋 🖬 🗐 | سونیک NA-F115A1WRW ای           | - ماشـین لباس شـویی پانا | لوازم خانگی لوازم خانگی بزرگ | 15694 <u>انتخاب</u> محصول       |
| لوازم خانگی کوچک - جارو برقی<br>لوازم خانگی کوچک - اتو برقی 🛛 F15 📰        | سونیک NA-F150A1WRU 📲            | - ماشین لباس شویی پانا   | لوازم خانگی لوازم خانگی بزرگ | 15693 <mark>انتخاب</mark> محصول |
| 🥥 ماشین لباس شویی درب از بالا F135U 📃                                      | سونیک NA-F135A1WRU ای           | - ماشین لباس شویی پانا   | لوازم خانگی لوازم خانگی بزرگ | 8415 <u>انتخاب</u> محصول        |
| 🥥 ماشین لباس شویی درب از بالا F115U 📄                                      | سونیک NA-F115A1WRU 💵            | - ماشـین لباس شـویی پانا | لوازم خانگی لوازم خانگی بزرگ | 8414 <u>انتخاب</u> محصول        |
| 😒 لباسشویی 8 کیلویی 128                                                    | سونیک NA-128VB6WPG              | - ماشین لباس شویی پانا   | لوازم خانگی لوازم خانگی بزرگ | 8400 <mark>انتخاب</mark> محصول  |
| 🔘 لباسشویی 7 کیلویی 107                                                    | سونیک NA-107VC5WPG 📲            | - ماشـین لباس شـویی پانا | لوازم خانگی لوازم خانگی بزرگ | 8399 <u>انتخاب</u> محصول        |
| 🗐 لباسشویی 7 کیلویی 127 📄                                                  | سونیک NA-127VB6WPG              | - ماشـین لباس شـویی پانا | لوازم خانگی لوازم خانگی بزرگ | 8398 <u>انتخاب</u> محصول        |
|                                                                            |                                 |                          |                              | ۸ مورد پیدا شـد                 |

### ارتدسمويس

۲-۳- در صورتی که محصول در سیستم تعریف نشده باشد میتوان با کلیک کردن بر روی دکمه "محصول تعریف شده" که به رنگ سبز نمایان است، آن را به وضعیت خاموش درآورده و سپس مشخصات محصول، شرح محصول و شماره سریال آن را مرحله به مرحله در قسمتهای زیر درج کرد:

| [           |                          |                                                   |
|-------------|--------------------------|---------------------------------------------------|
| گروہ کالا   | زیر گروہ کالا            | مدل محصول                                         |
| لوازم خانگی | ▼ لوازم خانگی بزرگ - ه   | NA-108VB6WPG                                      |
|             |                          |                                                   |
|             |                          |                                                   |
|             |                          |                                                   |
|             |                          |                                                   |
| (           | گروہ کالا<br>لوازم خانگی | گروه کالا زیر گروه کالا<br>لوازم خانگی بزرگ - ماش |

#### نصب

۴- در قسمت نصب، در صورتیکه هزینه نصب به عهده مشتری است، یا نیاز به آمادگی محل نصب میباشد، و همچنین شماره گارانتی مندرج بر روی دستگاه ناخوانا یا مخدوش باشد، با کلیک کردن بر روی دکمه مربوطه، آن را به حالت فعال (رنگ سبز) در بیاورید.

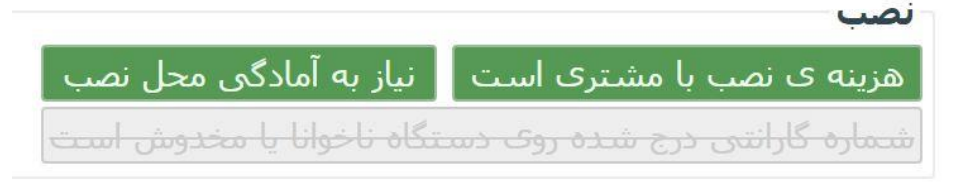

### گارانتی

۵- در قسمت گارانتی، وضعیت آن دارای ۳ گزینه "گارانتی، فاقد گارانتی، وگارانتی-دستمزد" جهت انتخاب میباشد. که به صورت زیر قابل درج میباشد.

|                       | تاریخ انقضا گارانتی         | ارانتی<br>بعیت گارانتی | ک<br>وض |
|-----------------------|-----------------------------|------------------------|---------|
|                       | 1396/07/10                  | ارانتى ▼               | 5       |
| نىمارە سىريال گارانتى | شـماره فاکتور خرید        ش | یخ خرید                | تار     |
| 987-654321            | 123-456789                  | 1395/07/10             |         |

# ۱٫٬۲۲۰۳

#### اضهارات و توضيحات مشتري

۶- بخش اضهارات و توضیحات مشتری، قسمتی است که توضیحات مشتری در رابطه با نیازمندیهای دستگاه جهت نصب درج میشود.

اظهارات و توضیحات مشتری

محل نصب آماده است، ولی نیاز به لوله کشبی روکار جهت اتصال به لوله آب دارد.

#### ذخيره

۲- پس از درج کامل اطلاعات پذیرش بر روی آیکون ذخیره در بالای صفحه کلیک کنید تا اینکه پذیرش نصب جدید وارد
 قسمت پذیرش شود.

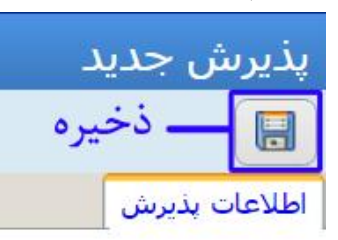